Instrukcija informācijas meklēšanai bibliotēkas datubāzē "Latvijas Biozinātņu un tehnoloģiju universitātes mācībspēku un pētnieku publikācijas" informācijas sistēmā ALEPH

# Datubāze "LBTU mācībspēku un pētnieku publikācijas"

Darbu uzsāk no LBTU Fundamentālās bibliotēkas mājaslapas <u>https://lbtufb.lbtu.lv</u> sadaļā *Datubāzes un katalogi*  $\rightarrow$  *LBTU Fundamentālās bibliotēkas veidotās datubāzes un katalogi*  $\rightarrow$  *LBTU mācībspēku un pētnieku publikācijas*. Datubāze satur bibliogrāfisko informāciju par LBTU mācībspēku un pētnieku publikācijām, kā arī saites uz starptautiskajās datubāzēs indeksētajām publikācijām un pilniem tekstiem.

## 1. Informācijas meklēšanas nosacījumi

### 1.1. Vienkāršā meklēšana

|                        |                     |                                                | Latvijas     | Biozinātņu un tehno  | oloģiju universitātes   | mācībspēk        | u un pētnieku publikācijas    |          |                  |
|------------------------|---------------------|------------------------------------------------|--------------|----------------------|-------------------------|------------------|-------------------------------|----------|------------------|
| ALEPH                  | Reģistrēties        | Beigt darbu                                    | Lietotāj     | s                    | Datubāzes               | 1                | Komentāri                     | Palīdz   | tība             |
|                        |                     | Pārlūkošana                                    | Meklēšar     | na   Rez             | ultātu saraksts         | 1                | lepriekšējie meklējumi        | Mans e-p | plaukts          |
|                        |                     |                                                |              |                      |                         |                  |                               |          |                  |
|                        |                     |                                                |              |                      |                         |                  |                               |          |                  |
|                        |                     | <u>Vienkāršā   \</u>                           | airākos l    | aukos   <u>Vai</u> i | rākās bāzēs             | <u>Paplaši</u> r | nātā Komandrind               | la_      |                  |
|                        |                     |                                                |              |                      |                         |                  |                               |          |                  |
| Vienkāršā mel          | klēšana             |                                                |              | _                    |                         |                  |                               |          |                  |
| lerakstiet vārdu       | vai frāzi           | food* additiv*                                 |              |                      | food* addit             | iv*              |                               |          |                  |
| Meklēt pēc             |                     | Vārda nosaukumā                                | ~            |                      |                         |                  |                               |          |                  |
| Sekojoši vārdi?        |                     | Vārda nosaukumā<br>Visiem laukiem              |              |                      |                         |                  |                               |          |                  |
| Meklēt Dzēst           |                     | Vārda avota nosaukumā                          |              |                      | Meklēšana               | IS               |                               |          |                  |
|                        |                     | Vārda sērijas nosaukumā                        |              |                      |                         |                  |                               |          |                  |
| Meklēšanas ierobežo    | šana:               | Autora (personas)                              |              | 110                  | sacijuma iz             | vere             |                               |          |                  |
| Cade No:               | 2016                | Autora ar LLU struktūrvie<br>Kolektīvā autora  | n.           | 2022                 | ]                       | 1941 - 11        |                               |          |                  |
| Valoda:                | Visas               | Visiem priekšmetiem                            |              | Visas                | gggg (Ja neizmantojat n | o/iidz opciju, s | alsinasanal lietojiet ? zimi) |          |                  |
| Formāts:               | Visi                | AGROVOC termina                                | rijas        | Visas                | <u> </u>                |                  |                               | ~        |                  |
| ronnats.               |                     | UDK indeksa                                    |              |                      |                         |                  |                               |          |                  |
| Paskaidrojumi:         |                     | UDK satur<br>Vārda izdošanas zinās             |              |                      |                         |                  |                               |          |                  |
|                        | "IS" athildet up "  | Izdošanas gada                                 |              |                      | 11-7                    |                  |                               |          |                  |
| • Ja jus izvelesleties | ja , atbiidot uz    | Valodas koda                                   | , P          | vienkarsa me         | eklesana 💊              |                  |                               |          |                  |
| and all of the later   |                     | Avota izdevuma veida                           | - 1          | lerakstiet vārdu     | vai frāzi               | Ozols Jār        | nis                           |          |                  |
| Ja velaties meklet     | pec kriterija Autoi | <sup>rs,</sup> Vārda URL<br>Vārda kopsavilkumā | vel.         | Meklēt pēc           |                         | Autora           | ~                             |          |                  |
| Var rakstīt, lietojo   | t gan lielos, gan n | nazos burtus. Piemēram, ie                     | akstot da    | Sekojoši vārdi?      |                         | ● Nē (           | ○Jā                           |          |                  |
| pārsniegt 60 zīmes.    |                     |                                                | Meklët Dzëst |                      |                         |                  |                               |          |                  |
|                        |                     |                                                |              |                      |                         |                  |                               |          |                  |
|                        |                     |                                                |              | Meklēšanas ierobež   | ošana:                  |                  |                               |          |                  |
|                        |                     |                                                |              | inencesunus rerobez  |                         |                  |                               |          |                  |
|                        |                     |                                                |              | Gads No:             | 2016                    |                  | Gads Līdz:                    | 2022     | gggg (Ja neizmar |
|                        |                     |                                                |              | Valoda:              | Angļu                   | ~                | E-publikācijas:               | Visas    | ~                |
|                        |                     |                                                |              | Formāts:             | Visi                    | ~                | Publikācijas veids:           | Visas    |                  |

Rezultatīvai un veiksmīgai informācijas meklēšanai iesakām:

- ➔ Vārda mainīgo un nezināmo daļu aizvieto ar \* vai ?;
- Meklējot konkrētu tēmu, izmanto nosacījumu Vārds nosaukumā. Piem.: food\* additiv\*;
- Meklēšanas lauku <u>Nosaukums</u> izmanto, ja zināms precīzs publikācijas nosaukums vai vismaz nosaukuma pirmie vārdi;
- Ja nepieciešama konkrēta konference, rakstu krājums vai žurnāls, jāizmanto meklēšanas nosacījums Vārds avota nosaukumā piem.: Engineering for Rural Development;
- S Nosacījums <u>meklēt pēc</u> Autora , kā pirmo raksta autora uzvārdu tad vārdu, piem.: Ozols Jānis;
- S Meklēšanas pieprasījumu apstiprina, ja noklikšķina komandu Meklēt vai ar taustiņu Enter;
- Var izmantot cita veida informācijas meklēšanas iespējas, piemēram: paplašinātā, vairākos laukos un vairākās bāzēs.

### 1.2. Paplašinātā meklēšana

Lai iegūtā informācija būtu precīzāka, vēlams izmantot "Paplašināto meklēšanu". Tā ir iespēja izmantot vairākus kritērijus vienlaikus, piem: *autora uzvārds* + *atslēgas vārdi* + *fakultāte*.

| Latvijas Biozinātņu un tehnoloģiju universitātes mācībspēku un pētnieku publikācijas |             |                              |               |                    |                    |                                  |             |                      |             |
|--------------------------------------------------------------------------------------|-------------|------------------------------|---------------|--------------------|--------------------|----------------------------------|-------------|----------------------|-------------|
| ALEPH Reģistrētie                                                                    | s   Beigt d | arbu   Li                    | ietotājs      | Datubāzes          |                    | Komentāri                        |             | Palīdzība            |             |
|                                                                                      | Pārlūko     | ošana   Me                   | eklēšana      | Rezultātu saraksts |                    | lepriekšējie meklējumi           |             | Mans e-plaukts       |             |
|                                                                                      |             |                              |               |                    |                    |                                  |             |                      |             |
|                                                                                      |             |                              |               |                    |                    |                                  |             |                      |             |
|                                                                                      | Vienkā      | r <u>šā</u>   <u>Vairā</u> k | os laukos     | Vairākās bāz       | is   Papla         | ašinātā   <u>Koma</u> i          | ndrinda     |                      |             |
|                                                                                      |             |                              |               |                    |                    |                                  |             |                      |             |
| Paplašinātā meklēša                                                                  | na          |                              |               |                    |                    |                                  |             |                      |             |
| Meklēšanas lauks                                                                     |             | leraks                       | stiet vārdu v | ai frāzi           |                    | Sekojoši vārdi?                  | Atrasto ier | rakstu skaits        |             |
| Visiem laukiem                                                                       | <b>~</b>    | VBF                          |               |                    |                    | ● Nē O Jā                        | 1188        |                      |             |
| Autora                                                                               | 2           | Ozola                        |               |                    |                    | ● Nē O Jā                        | 224         |                      |             |
| Vārda nosaukumā                                                                      | 4           |                              |               |                    |                    | ● Nē O Jā                        |             |                      |             |
| Vārda nosaukumā                                                                      | ~           |                              |               |                    |                    | ● Nē O Jā                        |             | 1.1                  | 1           |
| Vārda nosaukumā                                                                      | √\          |                              |               |                    |                    | ● Nē ○ Jā                        | $\sim$      | Atlases g            | gala        |
| Noklikšķintet uz pasvītr                                                             | N T 1 1-    | -~                           | ita, lai apsl | katītu ierakstus.  |                    | Pavisam                          | : 52        | rezultā <sup>-</sup> | ts          |
| Meklët Dzëst Lai i                                                                   | Mekie       | esanas                       | īmes, klikš   | skiniet šeit       |                    |                                  | <u> </u>    |                      |             |
|                                                                                      | nosacījur   | na izvēle                    |               |                    |                    |                                  |             | Dolog blibob         | 10          |
| Meklēšanas ierobežošana:                                                             | 5           |                              |               |                    |                    |                                  |             | redzētu sar          | us,<br>akci |
| Gads No:                                                                             | 2010        | Gads Līdz:                   | 2             | :022 ggg (Ja       | neizmantojat no/lī | dz opciju, saīsināšanai lietojie | t ? zīmi)   |                      | aKSI        |
| Valoda:                                                                              | Visas 🗸     | E-publikācijas:              | V             | /isas              | ~                  |                                  |             |                      |             |
| Formāts:                                                                             | Visi 🗸      | Publikācijas veids           | s: 🔽          | /isas              |                    |                                  |             | <b>~</b> ]           |             |

## 2. Informācijas meklēšanas rezultāts - darbu saraksts

| Rez      | ultātu saraks                                                                                                    | sts W-titles= Organic f                                                                                    | ood; S               | akārtots pēc: Gads (dilst.sec.)/Autors                                                                                                    |                                                                                          | Saite uz pilnu<br>tekstu vai<br>indeksāciju                                                                                                    |  |
|----------|----------------------------------------------------------------------------------------------------|----------------------------------------------------------------------------------------------------|----------------------|----------------------------------------------------------------------------------------------------|------------------------------------------------------------------------------------------|----------------------------------------------------------------------------------------------------|--|
| lera     | ksti 1 – 20 n                                                                                                    | 0 63                                                                                                    |                      | Pārlēkt uz tekstu Pārlēkt uz #                                                                                                    |                                                                                          |                                                                                                    |  |
| #        | <u>Autors</u>                                                                                                    | <u>Nosaukums</u>                                                                                           | Gads                 | Avots                                                                                                    | E-resurss                                                                                | Cit./Ind.                                                                                                    |  |
| 1 (      | Šabuņeviča,<br>Stefanija.                                                                                                    | <u>Organic milk as a medium</u><br>for lactic acid bacteria<br>growth: a review /                          | 2023                 | FoodBalt 2023 : 16th Baltic conference on food science and technology "Traditional<br>Meets Non-Traditional in Future Food" : abstract book, Jelgava, Latvia, May 11–12,<br>2023 / Latvia University of Life Sciences and Technologies, Faculty of Food<br>Technology – Jelgava, 2023. – 98.lpp. – ISBN 9789984484112 – ISSN 2501–0190                                                                                                    | <u>E-resurs</u>                                                                          | <ind. ebsco="" food<br="">Science Source&gt;</ind.>                                                                                                    |  |
| 2 (<br>k | ⊇ Aļeksējeva,<br>Lāsma.<br>Klikšķis u                                                                                                    | Problems of local organic<br>food procurement<br>management at general<br>education schools in<br>Latvia / | 2022<br>Dsau         | Proceedings of the 23rd International scientific conference "Economic Science for<br>Rural Development", Jelgava, Latvia, 11–13 May 2022 / Latvia University of Life<br>Sciences and Technologies. Faculty of Economics and Social Development – Jelgava,<br>2022 No. 56 : Circular Economy: Climate Change, Environmental aspect,<br>Cooperation, Supply Chains. Efficiency of Production Process and Competitive of<br>Companies. Integrated and Sustainable Regional Development. New Dimensions in<br>the Development of Society. Rural Development and Entrepreneurship. Sustainable<br>p. 14–24.<br>rg/10.22616/ESRD.2022.56.001 – ISBN 9789984483979 – ISSN 2255– | <u>E-resurss</u>                                                                         | <ind. agris=""><br/>- <ind. crossref=""><br/>- <ind. ebscohost<br="">Academic Search<br/>Ultimate&gt;<br/>- <ind. ebscohost<br="">Central &amp; Eastern<br/>European Academic<br/>Source&gt;<br/>- <ind. ebscohost="" td="" the<=""></ind.></ind.></ind.></ind.></ind.> |  |
| a<br>k   | ai piekļut<br>iprakstam<br>conferenc                                                                                                    | u piasakam publ<br>, piem. – anotāc<br>es aprakstam u.t                                                    | ikac<br>ijai,<br>ml. | 1Jas<br>022 : Congress on food quality and safety, health and nutrition : book<br>Ohrid Macedonia 8-10 lune 2022 / European Hygienic Engineering &                                                                                                    |                                                                                          | Belt and Road Initiative<br>Reference Source>                                                                                                    |  |
| _        |                                                                                                    | Leraksts 2 no                                                                                              | 63                   |                                                                                                    | Iepr                                                                                     | ieraksts Nāk. ieraksts 🕨                                                                                                    |  |
|          |                                                                                                    | Elektron. resurs                                                                                           | 5                    | ■ <u>E-resurss</u>                                                                                                    |                                                                                          |                                                                                                    |  |
|          |                                                                                                    | Indeksēts                                                                                                  |                      | ind. AGRIS<br>ind. Crossref<br>ind. EBSCOhost Academic Search Ultimate<br>ind. EBSCOhost Central & Eastern European Academic Source<br>ind. EBSCOhost The Belt and Road Initiative Reference Source                                                                                                    |                                                                                          |                                                                                                    |  |
|          |                                                                                                    | UDK                                                                                                    |                      | ● <u>642.58:631.147</u>                                                                                                    |                                                                                          |                                                                                                    |  |
|          |                                                                                                    | Autors                                                                                                    |                      | ● <u>Aļeksējeva, Lāsma.</u>                                                                                                    |                                                                                          |                                                                                                    |  |
|          |                                                                                                    | Nosaukums                                                                                                  |                      | Problems of local organic food procurement management at general education schools in Latvia / Lasma                                                                                                    | Aleksejeva                                                                               |                                                                                                    |  |
|          |                                                                                                    | Avots                                                                                                    |                      | •Proceedings of the 23rd International scientific conference "Leonomic Science for Rural Development", Jej<br>University of Life Sciences and Technologies, Faculty of Economics and Social Development – Jelgava, 2022.<br>Change, Environmental aspect, Cooperation, Supply Chains, Efficiency of Production Process and Competitir<br>Regional Development, New Dimensions in the Development of Society, Rural Development and Entreprene<br>https://doi.org/10.22616/ESRD.2022.56.001 – ISBN 9789984483079 – ISBN 2255–9930                                                                                                    | gava, Latvia, 11–13<br>, – No. 56 : Circula<br>ve of Companies. I<br>urship. Sustainable | 5 <u>May 2022 / Latvia</u><br>r <u>Economy: Climate</u><br><u>ntegrated and Sustainable</u><br><u>Bioeconomy, p. 14-24.</u>                                                                                                    |  |
|          |                                                                                                    | Piezīme                                                                                                    |                      | Nos. no tīmekļa lapas.                                                                                                    |                                                                                          |                                                                                                    |  |
|          |                                                                                                    |                                                                                                    |                      | riessaistes resurss.<br>Resurss aprakstīts 2022.g. 22.aug.                                                                                                    |                                                                                          |                                                                                                    |  |
|          | Anotacija Ioday, more than 70% of people live in and around cities. Existing urban and regional food systems are unsustainable and change. In order to help prevent and reduce food waste, reduce the environmental impact of food production and food waster being the food with the prevent and reduce food waster food wineted food chains. Therefore, the involvement of |                                                                                                    |                      |                                                                                                    |                                                                                          |                                                                                                    |  |

Instrukcija informācijas meklēšanai bibliotēkas datubāzē "Latvijas Biozinātņu un tehnoloģiju universitātes mācībspēku un pētnieku publikācijas" informācijas sistēmā ALEPH

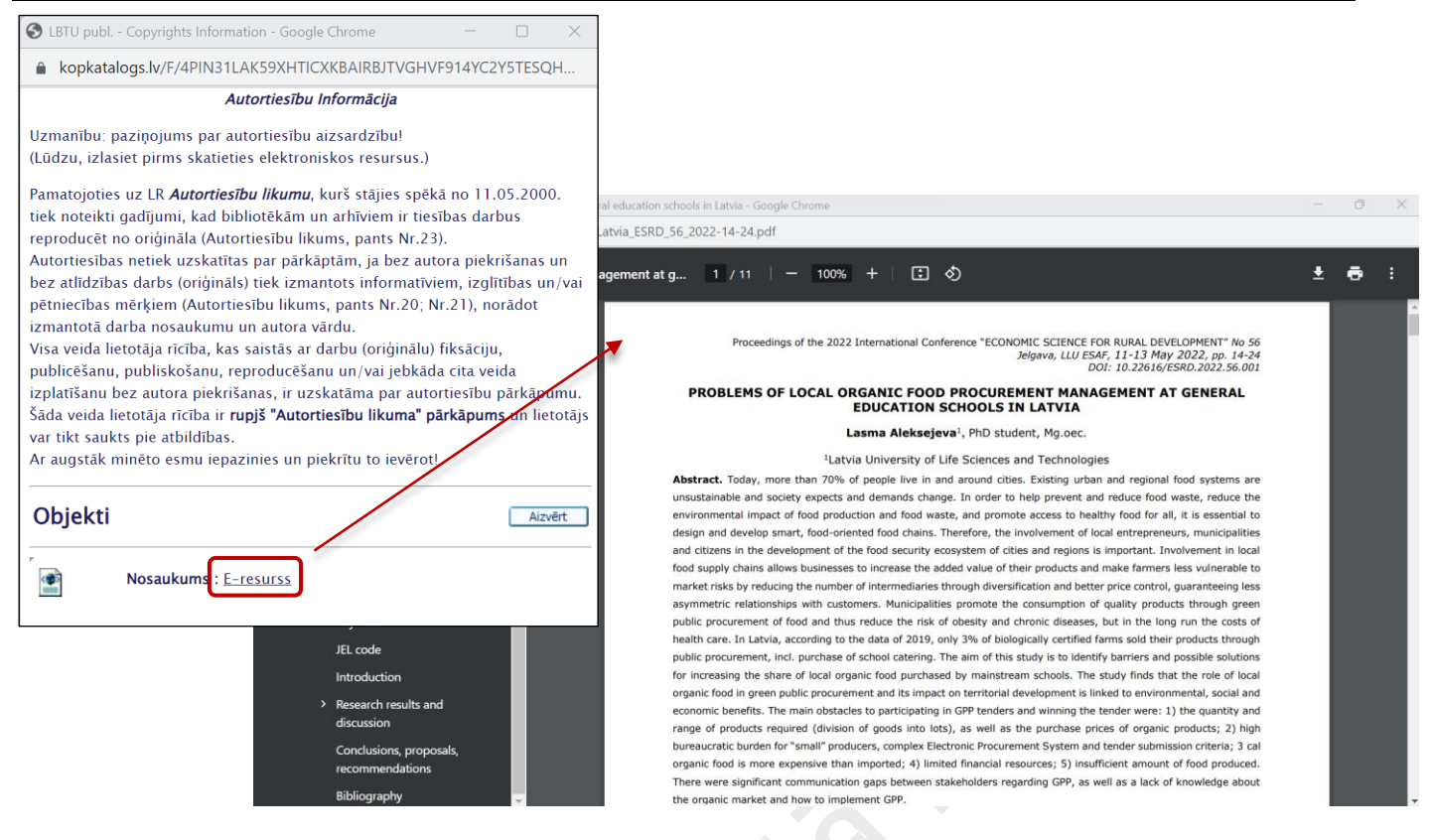

#### 3. Informācijas saraksta saglabāšana, pārsūtīšana uz e-pastu

Atrodoties rezultātu sarakstā, ir iespēja sarakstu saglabāt datorā vai nosūtīt uz e-pastu. Saraksts veidojas, atzīmējot atlasītos ierakstus.

- Atzīmējiet nepieciešamos ierakstus (saraksta kreisajā malā, rāmītī jāieliek ķeksītis);
- Nospiediet komandu Saglabāt/Sūtīt.

| leraksti 1 – 20         | no 63                                                                                                    |         | Pärlēkt uz tekstu                                                                                                    | ▲Iepriekšējā ipp Nākamā ipp. |                                                                                                    |  |
|-------------------------|----------------------------------------------------------------------------------------------------|---------|----------------------------------------------------------------------------------------------------|------------------------------|----------------------------------------------------------------------------------------------------|--|
| # <u>Autors</u>         | <u>Nosaukums</u>                                                                                           | Gads    | Avots                                                                                                    | E-resurss                    | Cit./Ind.                                                                                                    |  |
| 1                       | <u>Organic milk as a medium</u><br><u>for lactic acid bacteria</u><br>g <u>rowth: a review /</u>           | 2023    | FoodBalt 2023 : 16th Baltic conference on food science and technology "Traditional<br>Meets Non-Traditional in Future Food" : abstract book, Jelgava, Latvia, May 11–12,<br>2023 / Latvia University of Life Sciences and Technologies, Faculty of Food<br>Technology – Jelgava, 2023. – 98.lpp. – ISBN 9789984484112 – ISSN 2501–0190                                                                                                    | <u>E-resurss</u>             | <ind. ebsco="" food<br="">Science Source&gt;</ind.>                                                                                                    |  |
| 2 Aļeksējeva,<br>Lāsma. | Problems of local organic<br>food procurement<br>management at general<br>education schools in<br>Lancia / | 2022    | Proceedings of the 23rd International scientific conference "Economic Science for<br>Rural Development", Jelgava, Latvia, 11–13 May 2022 / Latvia University of Life<br>Sciences and Technologies. Faculty of Economics and Social Development – Jelgava,<br>2022. – No. 56 : Circular Economy: Climate Change, Environmental aspect,<br>Cooperation, Supply Chains. Efficiency of Production Process and Competitive of<br>Companies. Integrated and Sustainable Regional Development. New Dimensions in<br>the Development of Society. Rural Development and Entrepreneurship. Sustainable<br>Bioeconomy, p. 14–24.<br>https://doi.org/10.22616/ESRD.2022.56.001 – ISBN 9789984483979 – ISSN 2255-<br>9930 | <u>E-resurss</u>             | <ind. agris=""><br/>- <ind. crossref=""><br/>- <ind. ebscohost<br="">Academic Search<br/>Ultimate&gt;<br/>- <ind. ebscohost<br="">Central &amp; Eastern<br/>European Academic<br/>Source&gt;<br/>- <ind. ebscohost="" the<br="">Belt and Road Initiative<br/>Reference Source&gt;</ind.></ind.></ind.></ind.></ind.> |  |
| <u>3</u> ♥              | <u>Bioavailability of calcium</u><br><u>from organic milk yoghurt</u><br>L                                 | 2022    | NUTRICON 2022 : Congress on food quality and safety, health and nutrition : book<br>of abstracts, Orcid, Macedonia, 8–10 June, 2022 / European Hygienic Engineering &<br>Design Group – Skopie, 2022 – 243.–244.lpp – ISBN 9786084565161                                                                                                    | k                            |                                                                                                    |  |
|                         | Atzīmēt                                                                                                    | ie iera | uksti: <u>Skatīt atlasītos</u> <u>Saglabāt/Sūtīt</u> <u>Izveidot apakškopu</u>                                                                                                    | <u>Pievienot M</u>           | lanam e-Plauktam                                                                                                    |  |
|                         | Visi iera                                                                                                  | ksti:   | Atlasīt visus   Atcelt atlasi   Precizēt                                                                                                    |                              | <u>Filtrēt</u>                                                                                                    |  |

Klikšķinot uz komandas *Saglabāt/Sūtīt*, atveras logs faila saglabāšanai, kurā ieraksta faila vārdu un atzīmē faila saglabāšanas opcijas.

Jums ir iespēja atlasīto ierakstu sarakstu nosūtīt uz e-pastu (ierakstot e-pasta adresi) vai saglabāt datorā. Jāizvēlas formāts – *Bibl. norāde*+ *citēts, indeksēts, jāatzīmē kodējums* – *unicode* / *UTF*-8, noslēgumā, komanda *Sūtīt*. Instrukcija informācijas meklēšanai bibliotēkas datubāzē "Latvijas Biozinātņu un tehnoloģiju universitātes mācībspēku un pētnieku publikācijas" informācijas sistēmā ALEPH

|                                                                                                    |                                                                          |                                  |                                                                                                    |                                           |                                                      | ı                                                 |  |  |
|----------------------------------------------------------------------------------------------------|--------------------------------------------------------------------------|----------------------------------|----------------------------------------------------------------------------------------------------|-------------------------------------------|------------------------------------------------------|---------------------------------------------------|--|--|
| Sūtīt vai saglabāt atzīmēt                                                                                                    | os ierakstus                                                             |                                  |                                                                                                    |                                           |                                                      |                                                   |  |  |
| Jums ir 2 iespējas:<br>– Nosūtīt atzīmētos ierakstus  <br>– Saglabāt atzīmētos ierakstus<br>Jūs varat izvēlēties ierakstu for | pa e-pastu (ierakstot e-past<br>; datorā (atstājot e-pasta adı<br>rmātu. | a adresi). Vai<br>reses lauku ne | eaizpildītu).                                                                                                    |                                           |                                                      |                                                   |  |  |
| leraksti:                                                                                                    |                                                                          |                                  |                                                                                                    |                                           |                                                      |                                                   |  |  |
| ⊖ visi                                                                                                    |                                                                          |                                  |                                                                                                    |                                           |                                                      |                                                   |  |  |
| Atzīmētie                                                                                                    |                                                                          |                                  |                                                                                                    |                                           |                                                      |                                                   |  |  |
| leraksta formāts                                                                                                    |                                                                          |                                  |                                                                                                    |                                           |                                                      |                                                   |  |  |
| Izvēlieties formātu:                                                                                                    | Bibl. norāde + Citēts/indeksēts<br>Bibl. norāde                          | ~                                |                                                                                                    |                                           |                                                      |                                                   |  |  |
| VAI<br>Izveidoiiet savu formātu:                                                                                              | Bibl. norāde + Citēts/indeksēts<br>Bibl. porāde + LIPI                   | Lappuses                         | s Diezīmes                                                                                                    | Priekšmets                                | Sistēmas numurs                                      | Izdevniecības zinas                               |  |  |
|                                                                                                    | Standarta                                                                |                                  |                                                                                                    |                                           |                                                      |                                                   |  |  |
| Codējums:   O ASCII   O Unicode / UTF-8                                                                                       | Kataloga kartīte<br>6 (r Atsauču pārvaldībai (piem. Mende                | eley)                            |                                                                                                    |                                           | ⊂ISO 8859-1 (Latīņu bur                              | tiem)                                             |  |  |
| Tēma                                                                                                    | food                                                                     |                                  |                                                                                                    |                                           |                                                      |                                                   |  |  |
| e-pasta adrese                                                                                                    | janis.c                                                                  | daba@inbox.lv                    |                                                                                                    |                                           |                                                      |                                                   |  |  |
| Cash                                                                                                    |                                                                          |                                  |                                                                                                    |                                           |                                                      |                                                   |  |  |
| U                                                                                                    |                                                                          |                                  |                                                                                                    |                                           |                                                      |                                                   |  |  |
| leraksti:<br>O Visi<br>® Atzīmētie                                                                                            |                                                                          |                                  | Driekšmata, f                                                                                                    | ha                                        |                                                      |                                                   |  |  |
| leraksta formāts                                                                                                    |                                                                          |                                  | Torokato                                                                                                    |                                           | 1                                                    |                                                   |  |  |
| Izvēlieties formātu:<br>VAI                                                                                                   | Bibl. norāde + Citēts/indeksēts                                          | ~                                | žabunevi<br>Šabunevi                                                                                                    | ča, Stefanija.                            | Organic milk as a me                                 | dium for lactic acid                              |  |  |
| Izveidojiet savu formātu:                                                                                                    | Autors Nosaukums                                                         | □ Lappuses                       | FoodBalt 2023                                                                                                    | : 16th Baltic                             | conference on food s                                 | cience and technology                             |  |  |
| Kodējums:                                                                                                    |                                                                          |                                  | Jelgava, Latvia, May 11-12, 2023 / Latvia University of Life Sciences a<br>Technologias, Faculty of Food Technology - Jelgava, 2023 - 98 hpp - |                                           |                                                      |                                                   |  |  |
| O ASCII O Unicode / UTF-8 (r                                                                                                  | ne-latīņu alfabētiem) (noklusētais)                                      |                                  | Technologies,<br>ISBN 97899844                                                                                                    | Faculty of Foo<br>84112 - ISSN 25         | d Technology - Jelga<br>01-0190                      | .va, 2023 98.1pp                                  |  |  |
| Tēma                                                                                                    | food                                                                     |                                  | Ieraketa                                                                                                    | nunre:                                    | 2                                                    | <b>.</b> .                                        |  |  |
| e-pasta adrese                                                                                                    |                                                                          |                                  | Aleksele<br>management at                                                                                                    | ya, <u>Lasma</u> . Prob<br>general educat | ion schools in Latvi                                 | a / Lasma Aleksejeva /,                           |  |  |
| Sütit Dzēst                                                                                                    |                                                                          |                                  | Science for R                                                                                                    | r the 23rd Inte<br>ural Developmer        | t", Jelgava, Latvia,                                 | 11-13 May 2022 / Latv                             |  |  |
|                                                                                                    |                                                                          |                                  | University of<br>Social Develo                                                                                                    | Life Sciences<br>pment - Jelgava          | and Technologies. Fa<br>, 2022 No. 56.; C            | culty of Economics and<br>Sircular Economy: Clima |  |  |
|                                                                                                    |                                                                          |                                  | Change, Envir<br>Cooperat                                                                                                    | onmental aspect<br>ion, Supply Cha        | ,<br>ins. Efficiency of P                            | roduction Process and                             |  |  |
|                                                                                                    |                                                                          |                                  | Competitive o<br>Development.                                                                                                    | f Companies. Ir<br>New Dimensions         | tegrated and Sustain<br>in the Development o         | able Regional<br>of Society. Rural                |  |  |
|                                                                                                    |                                                                          |                                  | Development a<br>https://doi.o<br>2255-9930                                                                                                    | nd Entrepreneur<br>rg/10.22616/ESF        | ship. Sustainable Bi<br>D.2022.56.001 - ISBN         | esonomy, p. 14-24.<br>9789984483979 - ISSN        |  |  |
|                                                                                                    |                                                                          |                                  | Ieraksta                                                                                                    | numurs:                                   | 3                                                    |                                                   |  |  |
|                                                                                                    |                                                                          |                                  | Bioavail<br>Ciprovica, Lo                                                                                                    | ability of calc<br>lita Neimane, J        | ium from organic mil<br>nese Siksna, Mara Gr         | k yoghurt / Inga<br>undmane, Olga Lubina,         |  |  |
|                                                                                                    |                                                                          |                                  | Jelena Zagora<br>health and nu                                                                                                    | ka // NUTRICON<br>trition : book          | 2022 : Congress on f<br>of abstracts, <u>Ohrid</u> , | ood quality and safety<br>Macedonia, 8-10 June,   |  |  |
|                                                                                                    |                                                                          |                                  | 2022 / Europe<br>243244.lpp                                                                                                    | an Hygienic Eng<br>- ISBN 97860845        | ineering & Design Gr<br>65161                        | oup - Skopje, 2022 -                              |  |  |
|                                                                                                    |                                                                          |                                  |                                                                                                    |                                           |                                                      |                                                   |  |  |

Par informācijas meklēšanas un saglabāšanas iespējām konsultēties LBTU Fundamentālās bibliotēkas Uzziņu un informācijas centrā (255. telpa) vai Bibliogrāfiskās informācijas nodaļā pilī (258. telpa), tālr. 63005695 vai 132, e-pasts <u>bibliogr@lbtu.lv</u>.

Tehniskas problēmas tālr. 63005695 vai 133, e-pasts biblioteka@lbtu.lv